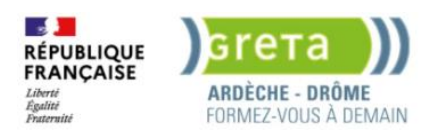

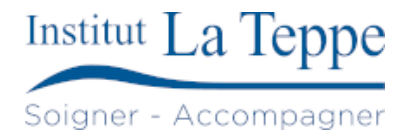

# Procédure Installation d'un serveur Grafana

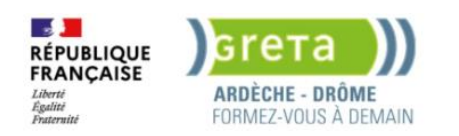

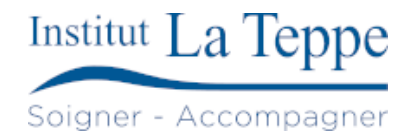

# Table des matières

| 1 |    | Obje  | ectif  |                                           | 2  |
|---|----|-------|--------|-------------------------------------------|----|
| 2 |    | Prér  | equis  | 5                                         | 3  |
| 3 |    | Prép  | arati  | on                                        | 4  |
| 4 |    | Proc  | édur   | e                                         | 5  |
|   | 4. | 1     | Insta  | allation et configuration de Grafana      | 5  |
|   | 4. | 2     | Créa   | ation d'une tache MySQL sur Talend        | 6  |
|   |    | 4.2.2 | 1      | Exportation du Job                        | 11 |
|   | 4. | 3     | Con    | figuration des sources de données         | 13 |
|   | 4. | 4     | Cont   | figuration du Dashboard GLPI/requêtes SQL | 15 |
|   |    | 4.4.2 | L      | Configuration affichage nombre (Stats)    | 17 |
|   |    | 4.4.2 | 2      | Configuration finale du Dashboard         | 19 |
| 5 |    | Test  | s de v | validation                                | 20 |
| 6 |    | Ann   | exes.  |                                           | 21 |
|   | 6. | 1     | Ress   | ources externes                           | 21 |

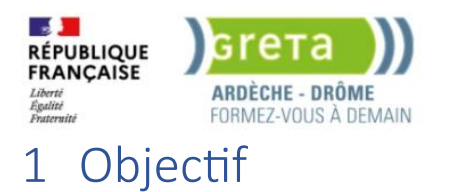

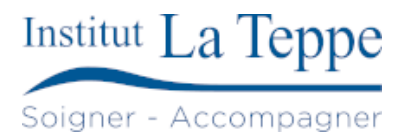

Mettre en place une plateforme de visualisation avec Grafana pour surveiller les données GLPI (suivi des tickets et indicateurs de satisfaction agrégés manuellement).

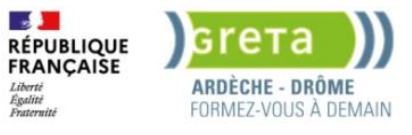

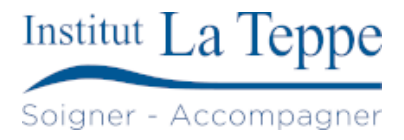

# 2 Prérequis

- Accès root à la VM Ubuntu.
- Accès à la base de données GLPI (MySQL ou MariaDB).
- Avoir le ports 3000 (Grafana) ouvert.
- Table ou source externe de données pour la satisfaction (si utilisée).

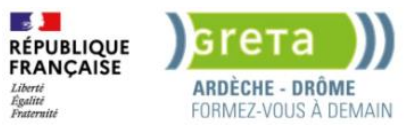

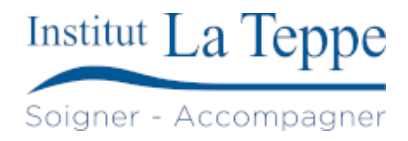

# 3 Préparation

- Définir une IP fixe ou réserver une adresse DHCP pour le serveur Grafana.
- Vérifier la connectivité entre Grafana et GLPI (ex. : ping, telnet sur le port SQL).
- S'assurer que le serveur Ubuntu est à jour (apt update && apt upgrade).
- Installer les prérequis système (paquets : curl, gnupg, etc.).
- Télécharger et installer Grafana via les dépôts officiels.
- Identifier les tables pertinentes dans la base GLPI (ex. : glpi\_tickets, glpi\_users, etc.).
- Installer le plugin Grafana "MySQL" ou "MariaDB" si non intégré par défaut.
- Préparer un tableau de bord vierge et définir les premiers indicateurs à suivre.
- Documenter les requêtes SQL pour les panels (KPI, tickets ouverts, taux de clôture...).

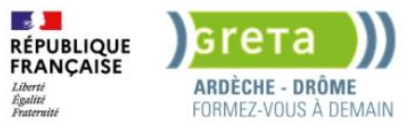

# Soigner - Accompagner

## 4 Procédure

Connexion à la VM ubuntu server.

### 4.1 Installation et configuration de Grafana

```
delettre@TEPSRVGRAFANA: $ sudo su [sudo] Mot de passe de delettre :
root@TEPSRVGRAFANA:/home/delettre#apt-get update root@TEPSRVGRAFANA:/home/delettre#apt-get upgrade -y
root@TEPSRVGRAFANA:/home/delettre#apt-get install -y apt-transport-https software-properties-common
wget
root@TEPSRVGRAFANA:/home/delettre#mkdir -p /etc/apt/keyrings/
root@TEPSRVGRAFANA:/home/delettre#wget -q -0 - https://apt.grafana.com/gpg.key | gpg --dearmor | sudo tee
/etc/apt/keyrings/grafana.gpg > /dev/null root@TEPSRVGRAFANA:/home/delettre# echo "deb [signed-
by=/etc/apt/keyrings/grafana.gpg] https://apt.grafana.com stable main" | sudo tee -a
/etc/apt/sources.list.d/grafana.list root@TEPSRVGRAFANA:/home/delettre#apt-get install grafana root@TEPSRVGRAFANA:/home/delettre#grafana-
server -v
root@TEPSRVGRAFANA:/home/delettre#systemctl start grafana-server
root@TEPSRVGRAFANA:/home/delettre#systemctl enable grafana-server
```

```
root@TEPSRVGRAFANA:/home/delettre# systemctl status grafana-server
grafana-server.service - Grafana instance
Loaded: loaded (/lib/systemd/system/grafana-server.service; enabled; vendor preset: enabled)
Active: active (running) since Fri 2024-02-09 09:23:12 CET; 23s ago
Docs: http://docs.grafana.org
Main PID: 4569 (grafana)
Tasks: 7 (limit: 4598)
Memory: 34.1M
CPU: 1.706s
```

Le port TCP 3000 est ouvert automatiquement au démarrage de Grafana.

| root@TEPSRVG | RAFANA:/h | nome/delettre# ss -antpl | grep 3000 |                                    |
|--------------|-----------|--------------------------|-----------|------------------------------------|
| LISTEN 0     | 4096      | *:3000                   | *:*       | users:(("grafana",pid=4569,fd=11)) |

#### Le login par défaut est admin / admin.

| ○ D ~ 127.0.0.1:3000/login                                                                                   | <b>本</b> |
|----------------------------------------------------------------------------------------------------|----------|
|                                                                                                    |          |
|                                                                                                    |          |
|                                                                                                    |          |
|                                                                                                    |          |
|                                                                                                    |          |
| Welcome to Grafana                                                                                           |          |
|                                                                                                    |          |
| Email or username                                                                                            |          |
| admin                                                                                                    |          |
| Password                                                                                                    |          |
| ● ••••• ● ● ● ● ● ● ● ● ● ● ● ● ● ● ● ●                                                                      |          |
| Login                                                                                                    |          |
| Earnet your parameter                                                                                        |          |
| Porgot your password?                                                                                        |          |
|                                                                                                    |          |
|                                                                                                    |          |
| 🗋 Documentation   🕐 Support   🛱 Community   Open Source   v10.3.1 (00a22ff8b28550d593ec369ba3da1b25780f0a4a) |          |

On nous demande de modifier le mot de passe par défaut pour l'admin.

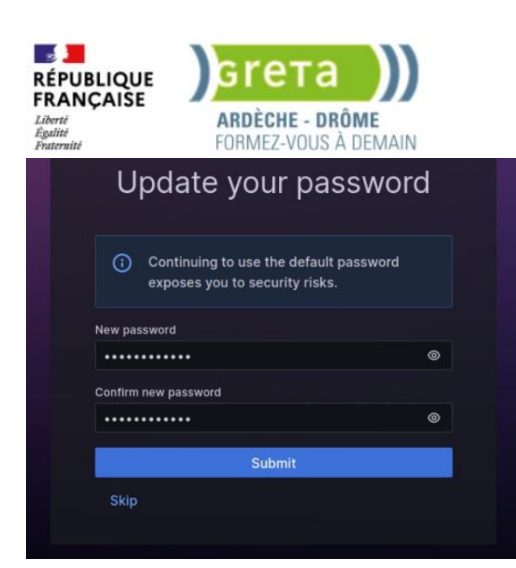

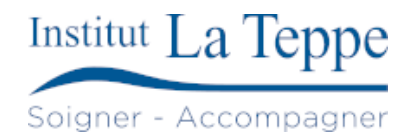

## 4.2 Création d'une tache MySQL sur Talend

Comme expliqué dans l'Objet du projet, GLPI n'intègre pas d'outil permettant de représenter visuellement les résultats issus du plugin « enquêtes de satisfaction ». On souhaitait donc récupérer les données directement depuis la base GLPI pour les afficher, mais autre problème, les résultats (4 questions Oui/Non + note sur 5) sont enregistrés sur une seule cellule.

| eur de bases de données 🗙 🔚 Projets 👘 🗖                                                                                                    |   | glpi_    | olugin_satisfa | action_surveyanswers ×                         |                        |                                                                   |   |                            |
|----------------------------------------------------------------------------------------------------|---|----------|----------------|------------------------------------------------|------------------------|-------------------------------------------------------------------|---|----------------------------|
| ♦ = □:   = =                                                                                                    | 8 | Prop     | iétés 🖪 Dor    | nnées 🐣 ER Diagram                             |                        |                                                                   |   |                            |
| t of object name here                                                                                                    | • |          |                | 54                                             |                        |                                                                   |   |                            |
| Image: Barrier Barrier State State Stat | ^ | =glpi_   | plugin_satisfa | action_surveyanswers 1 x x Entrez une express  | sion SQL pour filtre   | r les resultats (utilisez Ctrl+Espace)                            |   |                            |
| >                                                                                                    |   | <u>e</u> | 14 id 💌        | <sup>noc</sup> answer                          | <sup>nec</sup> comment | <ul> <li><sup>123</sup> plugin_satisfaction_surveys_id</li> </ul> | * | 123 ticketsatisfactions_id |
| Image: Barrier Barrier State State Stat |   | 5 1      | 48             | ("12"-1", 13"-0", 14"-1", 15"-1, 16"-5")       | NULLI                  |                                                                   | 6 | 778                        |
| > == glpi_plugin_printercounters_snmpsets                                                                                                    | E | 2        | 47             | ("12":"1","13":"1","14":"1","15":"1","16":"5") | [NULL]                 |                                                                   | 6 | 777                        |
| Image: Description of the second second s |   | a 3      | 46             | ("12":"1","13":"0","14":"1","15":"1","16":"5"] | NULL]                  |                                                                   | 6 | 769                        |
| > == glpi_plugin_satisfaction_reminders                                                                                                    |   | 4        | 44             | ("12":"1","13":"0","14":"1","15":"1","16":"4") | INULLI                 |                                                                   | 6 | 709                        |
| Image: Section Section Sect | 1 | 5        | 43             | ("12":"1","13":"0","14":"1","15":"1","16":"5") | [NULL]                 |                                                                   | 6 | 638                        |
| Image: Barrier Statistics Statistics Stat |   | 6        | 42             | {"12":"1","13":"0","14":"0","15":"1","16":"5"} | (NULL)                 |                                                                   | 6 | 637                        |
| Image: Bigging Statisfaction_Surveyreminders                                                                                                    |   | 7        | 41             | ("12":"1","13":"1","14":"1","15":"1","16":"5") | [NULL]                 |                                                                   | 6 | 618                        |
| Image: Bigging Statisfaction_Surveys                                                                                                    |   | 8        | 40             | ("12":"1","13":"1","14":"1","15":"1","16":"5") | INUELI                 |                                                                   | 6 | 604                        |
| Image: Barrier Barrier Stress Stress Stre |   | 9        | 39             | ("12":"1","13":"0","14":"1","15":"1","16":"5") | INULLI                 |                                                                   | 6 | 547                        |
| gipi_plugin_shellcommands_commandgroups                                                                                                    |   | 10       | 37             | ("12":"1","13":"1","14":"1","15":"1","16":"5") | [NULL]                 |                                                                   | 6 | 539                        |
| gipi_piugin_snelicommands_commandgroups_items                                                                                                    |   | -        | 1.00           |                                                | and the second second  |                                                                   |   |                            |

On va donc transformer ce résultat en plusieurs colonnes contenant chacune les réponses aux questions, pour pouvoir traiter les données de manière simple par une requête SQL.

Pour cette tache nous avons donc utilisés le logiciel Talend, Talend est un logiciel d'intégration de données qui permet de collecter, transformer, et charger des données provenant de différentes sources vers des destinations variées. Il offre une interface visuelle conviviale pour concevoir des flux de données, ainsi que des fonctionnalités avancées pour manipuler et traiter les données de manière efficace.

Dans le contexte de ce projet, Talend nous sera utile pour plusieurs raisons :

- Extraction des données depuis GLPI : Talend nous permettra de se connecter à la base de données GLPI et d'extraire les résultats des enquêtes de satisfaction.
- Transformation des données : Étant donné que les résultats des enquêtes sont enregistrés dans une seule cellule, Talend nous permettra de les transformer en plusieurs colonnes, chacune contenant les réponses aux questions. Cela facilitera grandement le traitement ultérieur des données.
- Chargement des données : Enfin, Talend nous aidera à charger les données traitées dans la base de données pour leur utilisation ultérieure dans Grafana.

Un « job » nommé « exportGLPI » est créé sous Talend, les blocs placés dans la zone Designer depuis la Palette permettent chacun de réaliser une action. Les données résultant d'un bloc sont transmises au prochain(s) bloc(s) par la liaison créée entre eux.

| Red Control Control                                                                                                    | ité      | ARDÉCHE - DRÔME<br>FORMEZ-VOUS À DEMAIN                                                                                                    | Soigner - Accompa                                                                                                    |
|----------------------------------------------------------------------------------------------------|----------|----------------------------------------------------------------------------------------------------|----------------------------------------------------------------------------------------------------|
| Image: Color Color   Image: Color Color   Image: Color Image: Color   Image: Color Image: Color   Image: Color </th <th>Jerental</th> <th>terinteLog_1 100 more 100 more 100 mor</th> <th>Patts Trouve un composint Favors Récemment utilisé Infinitudop Infinitudop Infinitudop Infinitudop Infinitudop Infinitudo Infinitudo I</th> | Jerental | terinteLog_1 100 more 100 more 100 mor | Patts Trouve un composint Favors Récemment utilisé Infinitudop Infinitudop Infinitudop Infinitudop Infinitudop Infinitudo Infinitudo I                                                                                                    |
|                                                                                                    | ■ >      | Designel Code       Iob/ceportGLP10.1)     Composant       Job exportGLP1       Extraction simple       Extraction Debug       Paramitres source       Target Losc       Memory Run                                                                                                    | Cloud<br>Code Utilisteur<br>Datases<br>DB Common<br>1008Unkisec<br>DB Common<br>1008Unkisec<br>1008Commit<br>1008Unkisec<br>1008Commit<br>1008Unkisec<br>1008Unkisec<br>1008 |

Le bloc tInfiniteLoop\_1 est configuré pour répéter la tache toutes les 15 minutes.

| Designer Code       |                                               |                           |                    |
|---------------------|-----------------------------------------------|---------------------------|--------------------|
| Job(exportGLPI 0.1) | Contexts(exportGLPI)                          | Exécuter (Job exportGLPI) | $\ominus$ $\oplus$ |
| tInfiniteLoop_1     |                                               |                           |                    |
| Paramètres simples  | Attente à chaque itération (en millisecondes) | 900000                    |                    |
| Paramètres avancés  |                                               |                           |                    |

tDBInput\_1 récupère le contenu de plusieurs tables (glpi\_plugin\_satisfaction\_surveyanswers.answers,

glpi\_ticketsatisfactions.date\_begin et glpi\_tickets.id) car pour traiter les enquêtes nous avons besoin de l'ID de la réponse à l'enquête mais aussi de l'ID du ticket (ce ne sont pas les mêmes).

L'ID réponse n'est pas présent sur la table comportant les tickets, et inversement, l'ID ticket n'est pas présent sur la table comportant les réponses. Une table dédiée existe, ne comportant que les colonnes pour les ID tickets et les ID réponses, nous avons donc utilisés des « inner join » pour "fusionner" les tables est ainsi rendre leur traitement plus simple.

|                                                                   | вгета )))                                                                                                    | Institut La Teppe                                                           |
|-------------------------------------------------------------------|----------------------------------------------------------------------------------------------------|-----------------------------------------------------------------------------|
| Liberté<br>Égalité<br>Fraternité                                  | ARDÈCHE - DRÔME<br>FORMEZ-VOUS À DEMAIN                                                                                                    | Soigner - Accompagner                                                       |
| tDBInput_1(MyS                                                    | QL)                                                                                                    |                                                                             |
| Paramètres simples<br>Paramètres avancés<br>Paramètres dynamiques | Database     MySQL     Apply       Type de propriété     Built-In     Image: Compare the second second |                                                                             |
| View                                                              | Utiliser une connexion existante                                                                                                    |                                                                             |
| Documentation                                                     | Hôte       "tepsrvglpi2"       * Port "3306"         Utilisateur       "root"         Schéma       Built-In V Modifier le schéma         Nom de la table       ""         Type de requête       Built-In V Guess Query Guess schema         Requête       "SELECT         glpi_plugin_satisfaction_surveyanswers.answer.         glpi_ticketsatisfactions.date_begin.         glpi_tickets.aid/#.         glpi_tickets.name*/         FROM         glpi_plugin_satisfaction_surveyanswers         INNER JOIN         glpi_tickets oN glpi_plugin_satisfactions.on tickets_id = glpi_tickets.id/                                                                                                    | * Base de données "glpi" * Mot de passe *********************************** |

tMap\_1 permet d'effectuer des transformations des données. Nous l'utilisons pour retirer les signes de séparation des données puis pour placer chaque type de réponse dans une colonne unique, en reprenant le nommage (ID\_12, ID\_13, etc) par défaut.

| 요 용  🗆 🗗   |                 |         |          | Find :                     |        | . <del>0</del> | <del>6</del> 🎶 | ÷ X        | 😚 🐣 🏻 🔎 Mapping auto                            |                      |              |              |                                 |            |           |          |             |
|------------|-----------------|---------|----------|----------------------------|--------|----------------|----------------|------------|-------------------------------------------------|----------------------|--------------|--------------|---------------------------------|------------|-----------|----------|-------------|
| row1       |                 |         | 4.4      | Var 💭                      |        | ф X            | · · · · · ·    | our        | ศ                                               |                      |              |              |                                 |            |           |          | 8 4 7 P     |
| Column     |                 |         |          | Expression                 | 1      | Туре           | Variable       | Ex         | pression                                        |                      |              |              |                                 |            |           | Column   |             |
| answer     |                 |         |          |                            |        |                |                | ro         | w1.answer                                       |                      |              |              |                                 |            |           | answer   |             |
| date_begin |                 |         |          |                            |        |                |                | ro         | w1.date_begin                                   |                      |              |              |                                 |            |           | date_ber | gin         |
| id         |                 |         |          |                            |        |                |                | St         | ingHandling.TRIM(row1.answer).contains("\"12\": | :\"1\"")?1:0         |              |              |                                 |            |           | ID_12    |             |
|            |                 |         |          |                            |        |                |                | St         | ingHandling.TRIM(row1.answer).contains("\*13\*: | :\"1\"")?1:0         |              |              |                                 |            |           | ID_13    |             |
|            |                 |         |          |                            |        |                |                | Sti        | ingHandling.TRIM(row1.answer).contains("\*14\*: | :\"1\"")?1:0         |              |              |                                 |            |           | ID_14    |             |
|            |                 |         |          |                            |        |                |                | Sti        | ingHandling.TRIM(row1.answer).contains("\*15\*: | :\"1\"")?1:0         |              |              |                                 |            |           | ID_15    |             |
|            |                 |         |          |                            |        |                |                | Sti        | ingHandling.TRIM(StringHandling.TRIM(row1.ans   | wer).substring(Strin | gHandling.TR | IM(row1.answ | er).indexOf("\"16\":") + 5).spl | t(",")[0]) |           | ID_16    |             |
|            |                 |         |          |                            |        |                |                | 101        | w1.id                                           |                      |              |              |                                 |            |           | id       |             |
| row1       |                 |         |          |                            |        |                |                |            | out1                                            |                      |              |              |                                 |            |           |          |             |
| Colonne    | Clé             | Type    | N.       | Modèle de date (Ctrl+Espac | Length | Precision      | Défaut         | Commentair | Colonne                                         | Clé                  | Type         | V N.         | Modèle de date (Ctrl+Es         | Length     | Precision | Défaut   | Commentaire |
| answer     |                 | String  |          |                            | 21845  | 0              |                |            | answer                                          |                      | String       |              |                                 | 21845      | 0         |          |             |
| date_begin |                 | Date    |          | "yyyy-MM-dd'T'HH:mm:ss"    | 19     | 0              |                |            | date_begin                                      |                      | Date         | ✓            |                                 | 19         | 0         |          |             |
| id         |                 | Integer | <b>v</b> |                            |        |                |                |            | ID_12                                           |                      | Integer      | ✓            |                                 |            |           |          |             |
|            |                 |         |          |                            |        |                |                |            | ID_13                                           |                      | Integer      | ✓            |                                 |            |           |          |             |
|            |                 |         |          |                            |        |                |                |            | ID_14                                           |                      | Integer      | ✓            |                                 |            |           |          |             |
|            |                 |         |          |                            |        |                |                |            | ID_15                                           |                      | Integer      | ✓            |                                 |            |           |          |             |
|            |                 |         |          |                            |        |                |                |            | ID_16                                           |                      | String       | ✓            |                                 |            |           |          |             |
|            |                 |         |          |                            |        |                |                |            | id                                              |                      | Integer      | ~            |                                 |            |           |          |             |
|            | a (a) <b>(a</b> |         |          |                            |        |                |                |            |                                                 |                      |              |              |                                 |            |           |          |             |
|            | en 1 na 1 📷     |         |          |                            |        |                |                |            |                                                 |                      |              |              |                                 |            |           |          |             |

tMap\_2 convertit l'ID\_16 (String) en Integer, puis affecter le type Date à la colonne date\_begin.

| out1                                                                                                    |                |                                                                    |                                            | 🕹 🏹 🖉 🖉                  | Va                    | r                   |        |             | +                                                                                    | 🗙 ତ ତ 📮 |                                                                               | out2                                  |                                                         |                       |                     | 60 6   | \$ ¥ 🖶 |
|----------------------------------------------------------------------------------------------------|----------------|--------------------------------------------------------------------|--------------------------------------------|--------------------------|-----------------------|---------------------|--------|-------------|--------------------------------------------------------------------------------------|---------|-------------------------------------------------------------------------------|---------------------------------------|---------------------------------------------------------|-----------------------|---------------------|--------|--------|
| Column                                                                                                    |                |                                                                    |                                            |                          |                       |                     |        |             |                                                                                      |         |                                                                               | Expression                            |                                                         |                       | Column              |        |        |
| answer                                                                                                    |                |                                                                    |                                            |                          |                       |                     |        |             |                                                                                      |         |                                                                               | out1.answer                           |                                                         |                       | answer              |        |        |
| date_begin                                                                                                    |                |                                                                    |                                            |                          |                       |                     |        |             |                                                                                      |         |                                                                               | out1.date_begin                       | 1                                                       |                       | date_begin          |        |        |
| ID_12                                                                                                    |                |                                                                    |                                            |                          |                       |                     |        |             |                                                                                      |         | -                                                                             | out1.ID_12                            |                                                         |                       | ID_12               |        |        |
| ID_13                                                                                                    |                |                                                                    |                                            |                          |                       |                     |        |             |                                                                                      |         |                                                                               | out1.ID_13                            |                                                         |                       | ID_13               |        |        |
| ID_14                                                                                                    |                |                                                                    |                                            |                          |                       |                     |        |             |                                                                                      |         |                                                                               | out1.ID_14                            |                                                         |                       | ID_14               |        |        |
| ID_15                                                                                                    |                |                                                                    |                                            |                          |                       |                     |        |             |                                                                                      |         |                                                                               | out1.ID_15                            |                                                         |                       | ID_15               |        |        |
| ID_16                                                                                                    |                |                                                                    |                                            |                          |                       |                     |        |             |                                                                                      |         |                                                                               | Integer.parseInt                      | (out1.ID_16.replaceAll("[\"}]", ""));                   |                       | ID_16               |        |        |
| 11                                                                                                    |                |                                                                    |                                            |                          |                       |                     |        |             |                                                                                      |         |                                                                               | out1.id                               |                                                         |                       | id                  |        |        |
| id<br>iteur de Schéma Editeur d'<br>ut1                                                                                      | expression     |                                                                    |                                            |                          |                       |                     |        |             | out2                                                                                 |         |                                                                               |                                       |                                                         |                       |                     |        |        |
| id<br>iteur de Schéma Editeur d'<br>ut1                                                                                      | expression Clé | Turne                                                              | Ø N                                        | Modèle de date (Ctrix Ec | Length                | Precision           | Défaut | Commentaire | out2                                                                                 | Clé     | Tune                                                                          | Ø N                                   | Modèle de date (Ctrix Fenare                            | Length                | Precision           | Défaut | Comme  |
| id<br>iteur de Schéma Editeur d'<br>ut1<br>Colonne<br>answer                                                                 | expression Clé | Type<br>String                                                     | ⊻ N<br>▼                                   | Modèle de date (Ctrl+Es  | Length<br>21845       | Precision           | Défaut | Commentaire | out2<br>Colonne<br>answer                                                            | Clé     | Type                                                                          | Ø N<br>Ø                              | Modèle de date (Ctrl+Espace                             | Length<br>21845       | Precision           | Défaut | Commer |
| id<br>iteur de Schéma Editeur d'<br>ut1<br>Colonne<br>answer<br>date begin                                                   | 'expression    | Type<br>String<br>Date                                             | V N<br>V                                   | Modèle de date (Ctri+Es  | Length<br>21845<br>19 | Precision<br>0      | Défaut | Commentaire | out2<br>Colonne<br>answer<br>date begin                                              | Clé     | Type<br>String<br>Date                                                        | V N<br>V                              | Modèle de date (Ctrl+Espace<br>"vovv-MM-ddT'HH:mm:ss"   | Length<br>21845<br>19 | Precision<br>0      | Défaut | Commer |
| iteur de Schéma Editeur d'<br>at1<br>Colonne<br>answer<br>date_begin<br>ID_12                                                | expression Clé | Type<br>String<br>Date<br>Integer                                  | V N<br>V<br>V                              | Modèle de date (Ctri+Es  | Length<br>21845<br>19 | Precision<br>0<br>0 | Défaut | Commentaire | out2<br>Colonne<br>answer<br>date_begin<br>ID_12                                     |         | Type<br>String<br>Date<br>Integer                                             | V N<br>V<br>V                         | Modèle de date (Ctri+Espace<br>''yyyy-MM-dd'T'HH:mm:ss* | Length<br>21845<br>19 | Precision<br>0      | Défaut | Commer |
| iteur de Schéma Editeur d'<br>ut1<br>Colonne<br>answer<br>date_begin<br>ID_12<br>ID_13                                       | expression Clé | Type<br>String<br>Date<br>Integer<br>Integer                       | V N<br>V V<br>V V                          | Modèle de date (Ctrl+Es  | Length<br>21845<br>19 | Precision<br>0<br>0 | Défaut | Commentaire | out2<br>Colonne<br>answer<br>date_begin<br>ID_12<br>ID_13                            | Clé     | Type<br>String<br>Date<br>Integer<br>Integer                                  | V N<br>V<br>V                         | Modèle de date (Ctri+Espace<br>"yyyy-MM-dd'T'HH:mm:ss"  | Length<br>21845<br>19 | Precision<br>0<br>0 | Défaut | Commer |
| iteur de Schérna Editeur d'<br>at1<br>Colonne<br>answer<br>date_begin<br>ID_12<br>ID_13<br>ID_14                             | expression     | Type<br>String<br>Date<br>Integer<br>Integer<br>Integer            | V N<br>V V<br>V V                          | Modèle de date (Ctrl+Es  | Length<br>21845<br>19 | Precision<br>0<br>0 | Défaut | Commentaire | out2<br>Colonne<br>answer<br>date_begin<br>ID_12<br>ID_13<br>ID_14                   |         | Type<br>String<br>Date<br>Integer<br>Integer<br>Integer                       | V N<br>V V<br>V V<br>V                | Modèle de date (Ctrl+Espace<br>'yyyy-MM-dd'T'HH:mm:ss'  | Length<br>21845<br>19 | Precision<br>0<br>0 | Défaut | Commer |
| iteur de Schérna Editeur d'<br>at1<br>Colonne<br>answer<br>date, begin<br>ID_12<br>ID_13<br>ID_14<br>ID_15                   | expression     | Type<br>String<br>Date<br>Integer<br>Integer<br>Integer<br>Integer | V N<br>V<br>V<br>V                         | Modèle de date (Ctri+Es  | Length<br>21845<br>19 | Precision<br>0<br>0 | Défaut | Commentaire | out2<br>Colonne<br>answer<br>date_begin<br>(D_12<br>ID_13<br>ID_14<br>ID_15          |         | Type<br>String<br>Date<br>Integer<br>Integer<br>Integer<br>Integer            | × × × × × × × × × × × × × × × × × × × | Modèle de date (Ctrl+Espace<br>"yyyy-MM-ddT'HH:mm:ss"   | Length<br>21845<br>19 | Precision<br>0<br>0 | Défaut | Commen |
| 10<br>iteur de Schéma Éditeur d'<br>dat<br>Colonne<br>answer<br>date begin<br>ID, 12<br>ID, 13<br>ID, 14<br>ID, 15<br>ID, 16 | expression Clé | Type<br>String<br>Date<br>Integer<br>Integer<br>Integer<br>String  | ×.<br>XXXXXXXXXXXXXXXXXXXXXXXXXXXXXXXXXXXX | Modèle de date (Ctrl+Es  | Length<br>21845<br>19 | Precision<br>0      | Défaut | Commentaire | out2<br>Colonne<br>answer<br>date_begin<br>ID_12<br>ID_13<br>ID_14<br>ID_15<br>ID_16 |         | Type<br>String<br>Date<br>Integer<br>Integer<br>Integer<br>Integer<br>Integer | ×.                                    | Modèle de date (Ctrl+Espace<br>"yyyy-MM-dd"T'HH:mm:ss"  | Length<br>21845<br>19 | Precision<br>0<br>0 | Défaut | Commen |

tLogRow\_1 permet d'afficher les actions en cours (requêtes SQL et création de la table/mise à jour de la table), ce bloc n'est pas obligatoire mais est très utile pour du débogage.

Ici, on sélectionne les données à afficher, on peut voir que l'on a définit la colonne « id » comme clé primaire pour la table nouvellement créée.

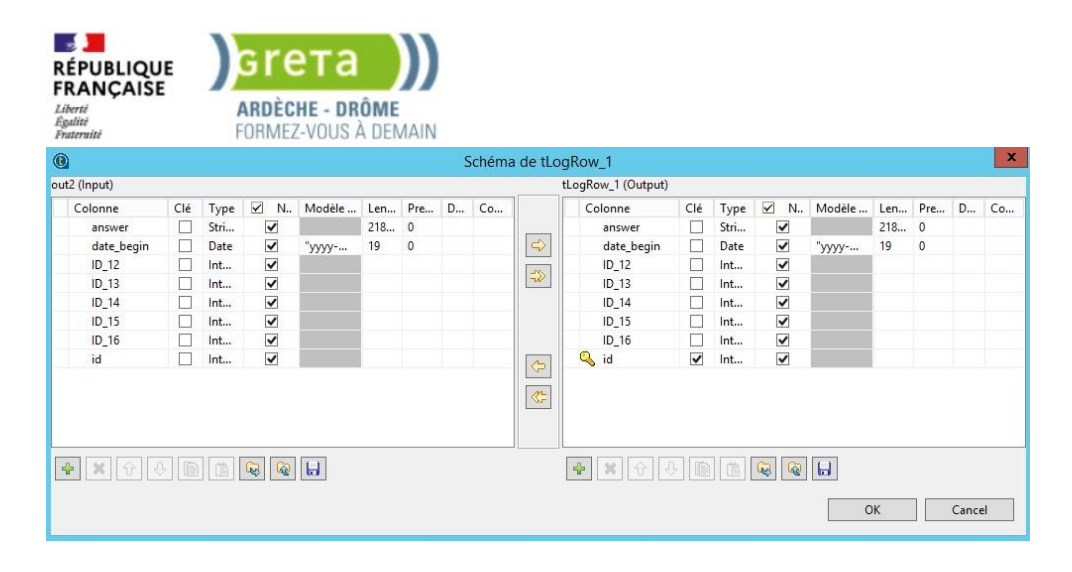

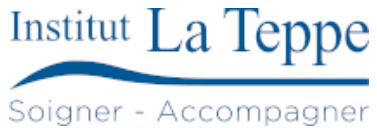

tDBOutput\_1 vérifie si la table glpi\_satisfaction existe, l'action update ou insert sera utilisée suivant le résultat.

| - | tDBOutput_1(MySQL) |  |
|---|--------------------|--|
|---|--------------------|--|

| Paramètres simples    | Database MySQL               | ~                    | Apply                 |                        |                  |        |          |        |
|-----------------------|------------------------------|----------------------|-----------------------|------------------------|------------------|--------|----------|--------|
| Paramètres avancés    | Type de propriété Built-Ir   | ×                    |                       |                        |                  |        |          |        |
| Paramètres dynamiques | Version de la base de donr   | es Mysql 8 🗸         |                       |                        |                  |        |          |        |
| View                  | Utiliser une connexion e     | stante               |                       |                        |                  |        |          |        |
| Documentation         | Hôte "tepsrv                 | lpi2"                |                       |                        |                  | * Port | "3306"   |        |
|                       | Base de données glpi"        |                      |                       |                        |                  |        |          |        |
|                       | Utilisateur "root"           |                      |                       |                        |                  | * Mot  | de passe | *****  |
|                       | Table "glpi_s                | isfaction"           |                       |                        |                  | 6      |          | 58<br> |
|                       | Action sur la table Créer la | table si elle n'exis | ste pas 🗸 🗸           | Action sur les données | Update ou insert |        |          | ~      |
|                       | Schéma Built-Ir              | Y Modifie            | er le schéma 🔤 🗄      | Sync colonnes          |                  |        |          |        |
|                       | Source de données            |                      |                       |                        |                  |        |          |        |
|                       | This option only applies w   | en deploying an      | d running in the Tale | end Runtime            |                  |        |          |        |
|                       | Spécifier l'alias de la so   | ce de données        |                       |                        |                  |        |          |        |
|                       | Arrêter en cas d'erreur      |                      |                       |                        |                  |        |          |        |

Nous obtenons ce résultat lors de l'exécution du job, la colonne « answers » est bien convertie en plusieurs colonnes contenant les réponses et l'ID correspondant au ticket est présent.

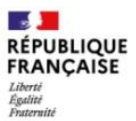

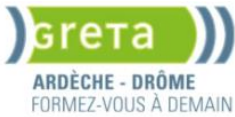

#### Job exportGLPI

| Exécution simple   | Exécution                                                                                                    |                                                                                                    |    |     |             |             |   |                                         |                                                                                                    |
|--------------------|----------------------------------------------------------------------------------------------------|----------------------------------------------------------------------------------------------------|----|-----|-------------|-------------|---|-----------------------------------------|----------------------------------------------------------------------------------------------------|
| Exécution Debug    | 🕞 Exécuter 📄 Arrêter                                                                                                    |                                                                                                    |    |     |             |             |   |                                         |                                                                                                    |
| Paramètres avancés |                                                                                                    |                                                                                                    |    |     |             |             |   |                                         |                                                                                                    |
| Target Exec        | Démarrage du job exportGLFI a 14:54 23/02/2024                                                                                                    |                                                                                                    |    |     |             |             |   |                                         |                                                                                                    |
| Memory Run         | [statistics] connected                                                                                                    |                                                                                                    |    |     |             |             |   |                                         |                                                                                                    |
| ,                  | i i                                                                                                    | -+<br>tLogRow_1                                                                                                    | +  |     | +           | +           | + | +                                       | +                                                                                                    |
|                    | =<br>  answer                                                                                                    | -+<br> date_begin                                                                                                    | ID | _12 | +<br> ID_13 | +<br> ID_14 | + | .5 ID_                                  | <br>_16 id                                                                                                    |
|                    | $ \begin{bmatrix} -122 & 00 & 113 & 00 & 144 & 00 & 155 & 00 & 166 & 33 \\ \{ 122 & 11 & 133 & 00 & 144 & 11 & 155 & 11 & 166 & 557 \\ \{ 122 & 11 & 133 & 00 & 144 & 11 & 157 & 11 & 166 & 557 \\ \{ 122 & 11 & 133 & 00 & 144 & 11 & 157 & 11 & 166 & 557 \\ \{ 122 & 11 & 133 & 00 & 144 & 11 & 157 & 11 & 166 & 557 \\ \{ 122 & 11 & 133 & 00 & 144 & 11 & 157 & 11 & 166 & 557 \\ \{ 122 & 11 & 133 & 00 & 144 & 11 & 157 & 11 & 166 & 557 \\ \{ 122 & 11 & 133 & 00 & 144 & 11 & 157 & 11 & 166 & 557 \\ \{ 122 & 11 & 133 & 00 & 144 & 11 & 157 & 11 & 166 & 557 \\ \{ 122 & 11 & 133 & 00 & 144 & 11 & 157 & 11 & 166 & 557 \\ \{ 122 & 11 & 133 & 00 & 144 & 11 & 157 & 11 & 166 & 557 \\ \{ 122 & 11 & 133 & 00 & 144 & 11 & 157 & 11 & 166 & 557 \\ \{ 122 & 11 & 133 & 00 & 144 & 11 & 157 & 11 & 166 & 557 \\ \{ 122 & 11 & 133 & 00 & 144 & 11 & 157 & 11 & 166 & 557 \\ \{ 122 & 11 & 133 & 00 & 144 & 10 & 157 & 11 & 166 & 557 \\ \{ 122 & 11 & 133 & 00 & 144 & 11 & 157 & 11 & 166 & 557 \\ \{ 122 & 11 & 133 & 00 & 144 & 11 & 157 & 11 & 166 & 557 \\ \{ 122 & 11 & $ | 2023-10-03T09:58:17         2023-10-05T16:05:51         2023-10-17T10:21:19         2023-10-20T09:54:12         2023-10-20T09:54:12         2023-10-20T16:06:45         2023-10-20T16:06:45         2023-10-20T09:54:12         2023-11-02T10:07:36:16         2023-11-02T09:32:42         2023-11-02T09:53:51         2023-11-02T09:32:42         2023-11-02T09:53:51         2023-11-02T09:53:51         2023-11-02T09:53:51         2023-11-02T09:53:51         2023-11-02T09:53:51         2023-11-00T16:13:54         2023-11-09T16:38:40         2023-11-09T16:38:40         2023-11-09T16:38:40         2023-11-10T10:12:17         2023-11-10T10:12:17         2023-11-10T15:44:26         2023-11-10T15:44:26         2023-12-13T10:35:06         2023-12-13T10:35:06         2023-12-13T10:35:06         2023-12-13T10:35:06         2023-12-13T16:08:35         2023-12-13T16:18:49         2023-12-13T16:18:49         2023-12-13T16:18:38:36         2023-07-26T10:38:38         2024-02-05T09:12:26:12         2024-02-05T09:12:26:12         2024-02-05T09:12:26:12         20 |    |     |             |             |   | 355555533355455555555555555555555555555 | 224<br>227<br>228<br>231<br>232<br>235<br>235<br>235<br>233<br>218<br>233<br>218<br>233<br>218<br>233<br>218<br>235<br>235<br>235<br>235<br>235<br>235<br>235<br>235<br>237<br>237<br>238<br>238<br>239<br>238<br>239<br>238<br>238<br>239<br>238<br>238<br>239<br>238<br>238<br>239<br>238<br>239<br>238<br>239<br>238<br>238<br>239<br>238<br>238<br>239<br>238<br>239<br>238<br>238<br>239<br>238<br>238<br>238<br>239<br>238<br>239<br>238<br>238<br>239<br>238<br>238<br>239<br>238<br>238<br>239<br>238<br>238<br>239<br>238<br>238<br>239<br>238<br>238<br>238<br>239<br>238<br>238<br>239<br>238<br>238<br>238<br>238<br>239<br>238<br>238<br>239<br>238<br>238<br>239<br>238<br>239<br>238<br>239<br>238<br>239<br>245<br>226<br>239<br>245<br>226<br>26<br>237<br>226<br>239<br>228<br>239<br>228<br>228<br>229<br>228<br>229<br>228<br>229<br>228<br>229<br>228<br>229<br>228<br>229<br>228<br>229<br>229 |

Les données de la table sont correctes ainsi que ses propriétés.

| RÉPUBLIQUE                                    | grета                          |               |                  |               |                      |            |              | Institut  | LaT         | eppe        |
|-----------------------------------------------|--------------------------------|---------------|------------------|---------------|----------------------|------------|--------------|-----------|-------------|-------------|
| FRANÇAISE<br>Liberté<br>Égalité<br>Fraternité | ARDÈCHE - DRÔ<br>FORMEZ-VOUS À | ME<br>Demain  |                  |               |                      |            |              | Soigner   | - Accom     | npagner     |
| glpi_tickets                                  | glpi_ticketsatisfa             | actions       | 🔳 glpi_plugin,   | satisfaction  | _surveyanswers       | 🚍 glpi_sat | tisfaction × |           |             |             |
| 🖪 Propriétés 🖪 D                              | onnées 🚠 ER Diag               | gram          |                  |               |                      |            |              |           |             |             |
| alpi satisfaction                             | S Entrez une exp               | ression SOL   | pour filtrer les | résultats (ut | ilisez Ctrl+Espace)  |            |              |           |             |             |
| e enc answ                                    | er                             |               | • O date t       | pegin 1 -     | 123 ID 12 - 1        | 23 ID 13   | 123 ID 14    | 123 ID 15 | 123 ID 16   | 130 id -    |
| 5 1 ("12":"1"                                 | "13":"0" "14":"1" "1           | 5":"1"."16":" | "5"1 2024-02-    | 23 09:08:54   | 1                    | 0          | 1            | 1         |             | 5 2683      |
| □ 2 ("12"."1"                                 | "13"."0" "14"."1" "1           | 5"."1" "16"." | "5") 2024-02-    | 21 11-15-51   | 1                    | 0          | 1            | 1         |             | 5 2678      |
| W 2 ("12"."1"                                 |                                | 51.11.10.     | 5"1 2024-02-     | 06 12:51:44   |                      | 1          | 1            | 1         |             | 5 2626      |
| 1 12 . I                                      | , 13 . 1 , 14 . 1 , 1          | 5.1,10.       | 5 ] 2024-02-     | 05 13.31.44   |                      | 1          |              |           |             | 2030        |
| H 4 (12:1                                     | , 13 : 0 , 14 : 1 , 1          | 5:1,10:       | 5 } 2024-02-     | 05 12:20:12   | 1                    | 0          | 1            | 1         |             | 2011        |
| * 5 ("12":"1"                                 | , 13": 1", 14": 1", 1          | 5:1,16:       | "5"} 2024-02-    | 05 09:12:54   | 1                    | 1          | 1            | 1         |             | 5 2625      |
| 6 {"12":"1"                                   | ,"13":"0","14":"1","1          | 5":"1","16":  | "5"} 2024-02-    | 01 13:57:25   | 1                    | 0          | 1            | 1         | 1           | 5 2600      |
| 7 ("12":"1"                                   | ,"13":"0","14":"1","1          | 5":"1","16":  | "4"} 2024-01-    | 09 09:11:49   | 1                    | 0          | 1            | 1         |             | 4 2524      |
| Nom de la table:<br>Moteur:                   | glpi_satisfaction              | ~             |                  |               | Partitioned          |            |              |           |             |             |
| Auto-Incrémentation:                          | : 0                            |               |                  |               |                      |            |              |           |             |             |
| Encodage:                                     | utf8                           | ~             |                  |               |                      |            |              |           |             |             |
| Collation:                                    | utf8 general ci                | ~             |                  |               |                      |            |              |           |             |             |
| Description:                                  | ane_general_er                 |               |                  |               | 3                    |            |              |           |             |             |
|                                               |                                |               |                  |               |                      |            |              |           |             |             |
|                                               | Nom de la colonna              |               | Tuno do donnéo   | Non Null      | Auto la srómentation | Claf       | Défeut       | Dates     | Europeanian | Commentaire |
| Colonnes                                      |                                | #             | text             |               | Auto-Incrementation  |            | NULL         | EXITA     | Expression  | Commentaire |
| I Contraintes                                 | date begin                     | 2             | datetime         | []            | []                   |            | NULL         |           |             |             |
| Clefs étrangères                              | 123 ID_12                      | 3             | int(11)          | []            | []                   |            | NULL         |           |             |             |
| Références                                    | 123 ID_13                      | 4             | int(11)          | []            | []                   |            | NULL         |           |             |             |
| Triggers                                      | 123ID_14                       | 5             | int(11)          | []            | []                   |            | NULL         |           |             |             |
| Indexes                                       | 123ID_15                       | 6             | int(11)          | []            | []                   |            | NULL         |           |             |             |
| Partitions                                    | 123 ID_16                      | 7             | int(11)          | []            | []                   |            | NULL         |           |             |             |
| C Statistics                                  | 140 id                         | 8             | int(11)          | [V]           | []                   | PRI        |              |           |             |             |

#### 4.2.1 Exportation du Job

Le job fonctionne correctement mais il nécessite pour l'instant l'exécution de Talend, on exporte donc le job pour récupérer le code (Java) et pouvoir l'exécuter directement depuis un terminal ou avec une tache planifiée.

On exporte le job en faisant clic droit sur le job « exportGLPI » puis « Construire le Job ».

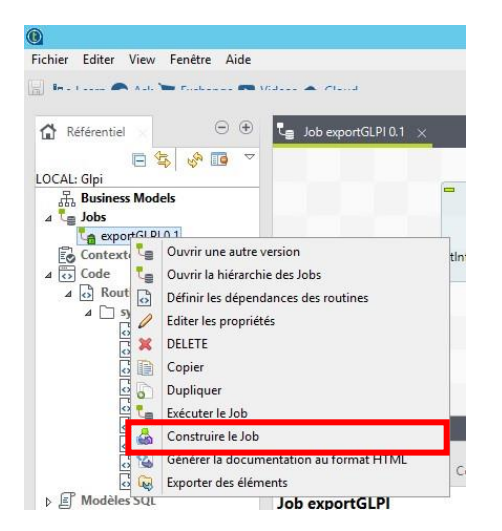

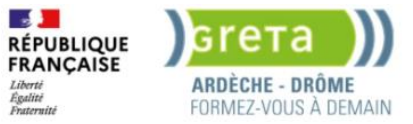

Version Job

Build type

Options

✓ Eléments Sources Java

>>

✓ Interpréteur de commande Tout

Scripts de contexte

Le chemin de fichier est correct, nous finalisons l'exportation.

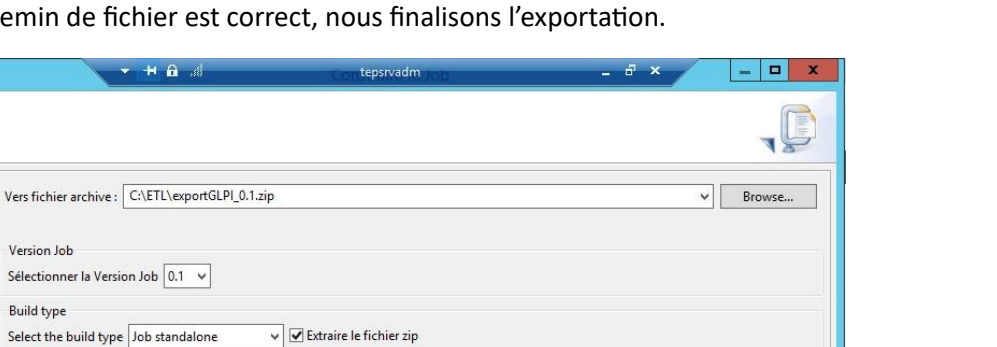

Les fichiers obtenus sont les suivants :

۲ exportglpi\_0\_1.jar : code source java du job

~

Default 🗸 🗌 Appliquer le contexte aux Jobs fils Ecraser les valeurs des paramètres

- exportGLPI\_run.bat : permet d'exécuter le code java depuis l'invite de commande
- exportGLPI\_run.ps1 : permet d'exécuter le code java depuis le PowerShell ۲
- $\bullet$ exportGLPI\_run.sh : permet d'exécuter le code java depuis le terminal sous Linux
- exportglpi\_0\_1.jar : code source java du job

| JSB (E:) → exportGLPI |                  |                     |        |
|-----------------------|------------------|---------------------|--------|
| Nom                   | Modifié le       | Туре                | Taille |
| 🔤 glpi                | 23/02/2024 15:48 | Dossier de fichiers |        |
| items                 | 23/02/2024 15:48 | Dossier de fichiers |        |
| src src               | 23/02/2024 15:48 | Dossier de fichiers |        |
| 📙 xmlMappings         | 23/02/2024 15:48 | Dossier de fichiers |        |
| 🛃 exportglpi_0_1.jar  | 23/02/2024 15:26 | Executable Jar File | 38 Ko  |
| exportGLPI_run.bat    | 23/02/2024 15:26 | Fichier de comma    | 1 Ko   |
| 📓 exportGLPI_run.ps1  | 23/02/2024 15:26 | Script Windows P    | 1 Ko   |
| exportGLPI_run.sh     | 23/02/2024 15:26 | Fichier source SH   | 1 Ko   |
| 💽 log4j.xml           | 23/02/2024 15:26 | Microsoft Edge H    | 2 Ko   |
|                       |                  |                     |        |

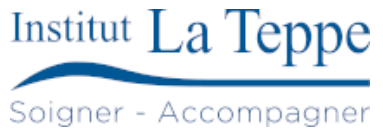

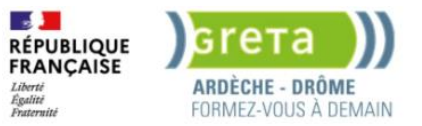

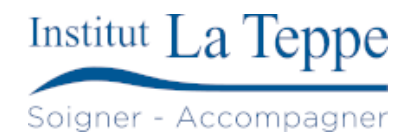

### 4.3 Configuration des sources de données

Avant de pouvoir afficher des données, on configure les sources de données (DATA SOURCES).

| ۵<br>۵                                                                                                   |                                                                        | Q. Search or jump to                                                                                                    | 🗊 ctri+k                                                                    |                                                                                                    | +~ 💿 🔊 {                                                                                                    |
|----------------------------------------------------------------------------------------------------|------------------------------------------------------------------------|----------------------------------------------------------------------------------------------------|-----------------------------------------------------------------------------|----------------------------------------------------------------------------------------------------|----------------------------------------------------------------------------------------------------|
| E Home                                                                                                   |                                                                        |                                                                                                    |                                                                             |                                                                                                    |                                                                                                    |
| Welcome to Grafana                                                                                       |                                                                        |                                                                                                    |                                                                             | Need help? Documentatic                                                                                                    | n Tutorials Community Public Slack                                                                                                    |
| Basic<br>The steps below will<br>guide you to quickly<br>finish setting up your<br>Grafana installation. |                                                                        | TUTORIAL<br>DATA SOURCE AND DASHBDARDS<br>Grafana fundamentals<br>Set up and understand Grafana if you have no prior<br>experience. This tutorial guidde you through the entire process<br>and covers the "Data source" and "Dashboards" steps to the<br>right. | DATA SOURCES<br>Add your first data source<br>D<br>Learn how in the docs of | DASHBOARDS<br>Create your first dashboard                                                                                                    | Bemove this panel                                                                                                    |
| Dashboards<br>Starred dashboards<br>Recently viewed dashboards                                           |                                                                        |                                                                                                    | Atest from the blog                                                         | a<br>acON 2024: Register and reserve your<br>action for GrafanaCON 2024 is officially oper<br>our biggest community event of the yearl J<br>10 to explore the latest updates to Grafana<br>10 to explore the latest updates to Grafana<br>t with other members of the Grafana OSS c<br>so register today! The first 100 registrants | r spot today!<br>n, which means it's time to reserve your<br>oin us live and in person in Amsterdam on<br>and its actended open source ecosystem,<br>momunity, and so much more. Seating is<br>will save €50 with early bird pricing. |
|                                                                                                    | ources > Add data sou                                                  | rce                                                                                                    |                                                                             |                                                                                                    |                                                                                                    |
| <ul> <li>Connections</li> <li>Add new connection</li> <li>Data sources</li> </ul>                        | Add data so<br>Choose a data source<br>O my<br>MySQ<br>Data so<br>Core | type<br>Luce for MySQL databases                                                                                                    |                                                                             |                                                                                                    |                                                                                                    |
| 🐭 mysql                                                                                                  |                                                                        |                                                                                                    | Type Alerting E<br>MySQL Supported                                          | xplore data Build a dashboard                                                                                                    |                                                                                                    |
| Type: MySQL<br>†¥ Settings                                                                               |                                                                        |                                                                                                    |                                                                             |                                                                                                    |                                                                                                    |
| Name () mysql                                                                                            |                                                                        | Default                                                                                                    |                                                                             |                                                                                                    |                                                                                                    |
| Before you can use the MySQL data s<br>Fields marked with * are required                                 | source, you must confi                                                 | gure it below or in the config file. For detailed instruc                                                                                                    | ttions, <u>view the documentation</u> .                                     |                                                                                                    |                                                                                                    |
| <ul> <li>User Permission</li> </ul>                                                                      |                                                                        |                                                                                                    |                                                                             |                                                                                                    |                                                                                                    |
| Connection<br>Host URL *<br>192.168.10.199:3306<br>Database name<br>glpi                                 |                                                                        |                                                                                                    |                                                                             |                                                                                                    |                                                                                                    |

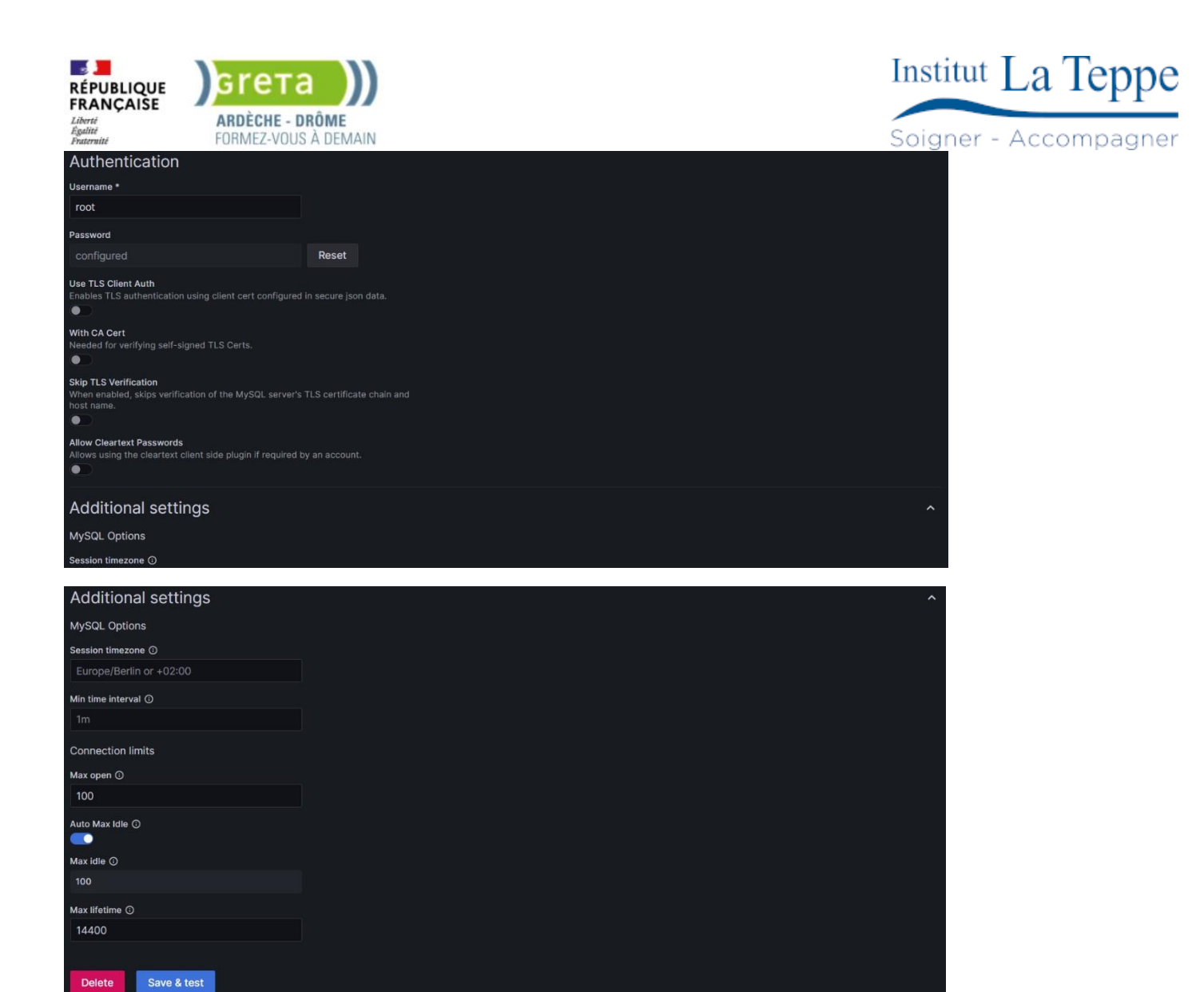

Delete

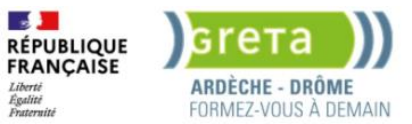

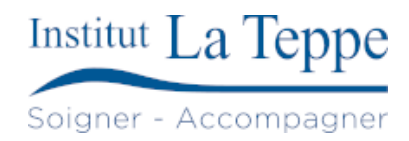

## 4.4 Configuration du Dashboard GLPI/requêtes SQL

Les éléments sur le Dashboard sont ajoutés par « Ajouter>Visualiser » depuis « Tableaux de bord>Dashboard1 »

| Ø                                                                                                    |                                           | Q Rechercher ou aller à | 🖾 ctrl+k                  |                                                                                | +~ 💿 🔈 😣                                                                                                    |
|----------------------------------------------------------------------------------------------------|-------------------------------------------|-------------------------|---------------------------|--------------------------------------------------------------------------------|----------------------------------------------------------------------------------------------------|
| Accueil > Tableaux de bord > Dashboar                                                                          | d1 🏠 🕰                                    |                         |                           | 🗤 Ajouter 🔨 🖺                                                                  |                                                                                                    |
| Tickets depuis 01/01/2024<br>134<br>Tickets fermés depuis 01/01/2024<br>84                                     | Enquêtes de satisfaction renseignées<br>5 | Ratio enquête/ticket    | Satisfaction              | Visualisation<br>Ligne<br>Importer depuis la bibliothèque<br>Coller le panneau | •                                                                                                    |
| E Accueil → Tableaux de bord → GLPI → E                                                                        | dit panel                                 |                         | 33                        | 1_                                                                             | Discard Save Apply A                                                                                                    |
|                                                                                                    |                                           | Tab                     | le view 🜒 🛛 Fill Actual 🤇 | ) This year CET ~ - Q 다. 이                                                     | A Gauge                                                                                                    |
| Satisfaction                                                                                                   |                                           | 4.86                    |                           |                                                                                | Q Search options All Overrides Panel options Table Satisfaction Description Transparent background . Panel links                                                             |
| 🖨 Query 🕦 🖸 Transform data 🕕                                                                                   |                                           |                         |                           |                                                                                | Repeat options                                                                                                    |
| Data sourceà mysql                                                                                             |                                           |                         |                           | Query inspector                                                                | <ul> <li>Value options</li> <li>Show</li> <li>Calculate a single value per column or series or show each<br/>row</li> </ul>                                                  |
| ~ A (mysql)                                                                                                    |                                           |                         |                           | 00∞1∷                                                                          | Calculate All values                                                                                                    |
| <pre>✓ format Table → 1 SELECT 2   AV0(TD=16) AS average_id_16 3 FR04 4   glpl.glpl_satisfaction 5 WHERE</pre> |                                           |                         | •                         | tun query Builder Code                                                         | Calculation           Choose a reducer function / calculation           Last *         × ~           Fields           Select the fields that should be included in the panel |
| <pre>0 }_timeFilter(date_begin);</pre>                                                                         |                                           |                         |                           |                                                                                | Numeric Fields ~                                                                                                    |

#### 1 : Type de visualisation

#### 2 : Requête MySQL

3 : Sélecteur plage date (la requête contient la condition \$\_timeFilter(date\_begin), donc les résultats pris en compte par celle-ci doivent être compris dans la plage de date séléctionnée)

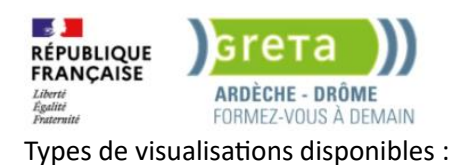

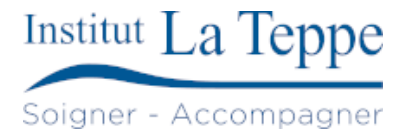

| Q Search for                                        |                                                                |                                     |
|-----------------------------------------------------|----------------------------------------------------------------|-------------------------------------|
| Visualizations Suggestions Library                  |                                                                |                                     |
| Time series<br>Time based line, area and bar charts | Text<br>Supports markdown and html content                     |                                     |
| Bar chart<br>Categorical charts with group support  | Alert list<br>Shows list of alerts and their current<br>status |                                     |
| <b>12.4</b> Stat  Big stat values & sparklines      | Dashboard list                                                 |                                     |
| Gauge<br>Standard gauge visualization               | List of dynamic links to other<br>dashboards                   |                                     |
| Bar gauge<br>Horizontal and vertical gauges         | RSS feed reader Beta                                           |                                     |
| Table<br>Supports many column styles                | Annotations list<br>List annotations                           | ·                                   |
| Pie chart                                           | Candlestick                                                    | Logs                                |
| State timeline<br>State changes and durations       | Canvas<br>Explicit element placement                           | Node Graph                          |
| Heatmap                                             | Flame Graph                                                    | Traces                              |
| Status history<br>Periodic status history           | Geomap<br>Geomap panel                                         | Like timeseries, but when x != Beta |
| Histogram                                           | Logs                                                           | XY Chart Beta                       |

Nous configurons le visuel comme une jauge, elle sera configurée sur une valeur de 0 à 5, avec un seuil coloré rouge en dessous de 4, la jauge indiquera la satisfaction globale.

| Panel options                                                             | <ul> <li>Gauge</li> </ul>                                                    |  |  |  |  |  |
|---------------------------------------------------------------------------|------------------------------------------------------------------------------|--|--|--|--|--|
| Title                                                                     | Orientation                                                                  |  |  |  |  |  |
| Satisfaction                                                              |                                                                              |  |  |  |  |  |
| Description                                                               | Auto Honzontai Venticai                                                      |  |  |  |  |  |
| A                                                                         | Show threshold labels<br>Render the threshold values around the gauge<br>bar |  |  |  |  |  |
| Transparent background                                                    | -                                                                            |  |  |  |  |  |
|                                                                           | Show threshold markers                                                       |  |  |  |  |  |
| Panel links                                                               |                                                                              |  |  |  |  |  |
| Repeat options                                                            | Neutral<br>Leave empty to use Min as neutral point                           |  |  |  |  |  |
| Value options                                                             | auto                                                                         |  |  |  |  |  |
| Show<br>Calculate a single value per column or series<br>or show each row | <ul> <li>Text size</li> </ul>                                                |  |  |  |  |  |
| Calculate All values                                                      | Title                                                                        |  |  |  |  |  |
| Calculation<br>Choose a reducer function / calculation                    | Auto                                                                         |  |  |  |  |  |
| Last * × ~                                                                | Auto                                                                         |  |  |  |  |  |
| Fields<br>Select the fields that should be included in the<br>panel       | <ul> <li>Standard options</li> </ul>                                         |  |  |  |  |  |
| Numeric Fields v                                                          | Unit                                                                         |  |  |  |  |  |

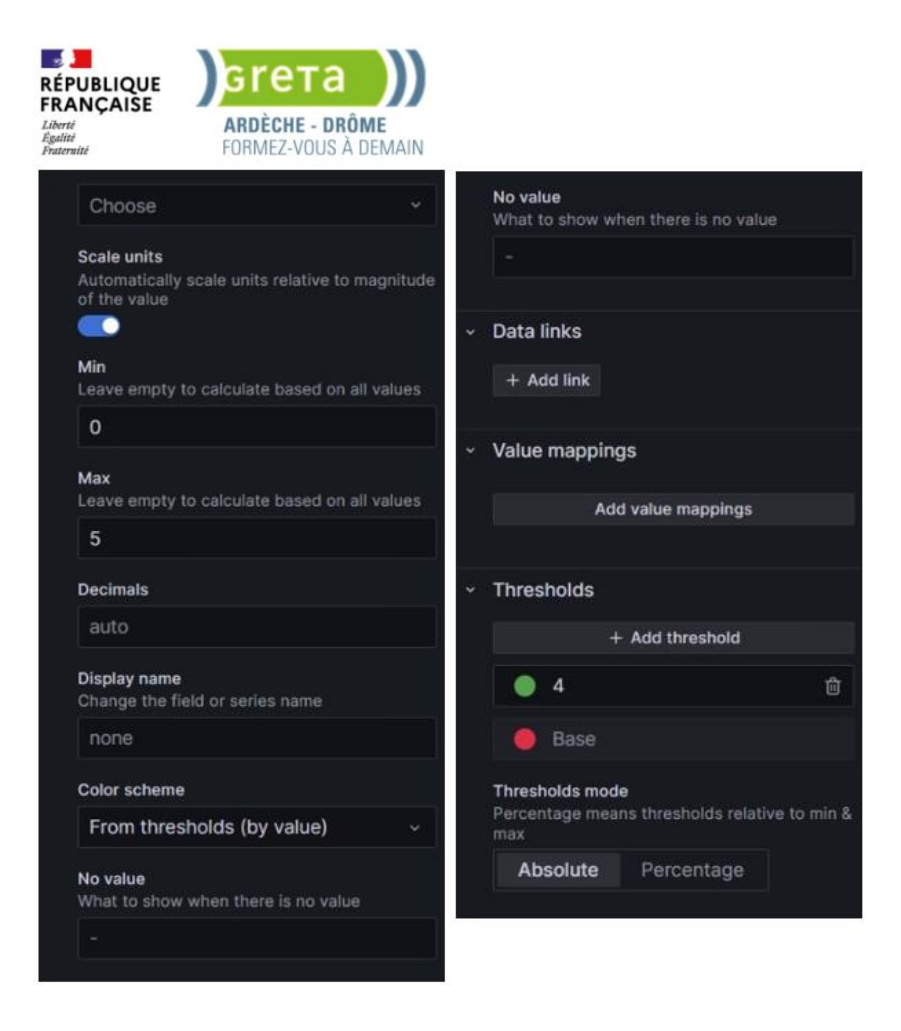

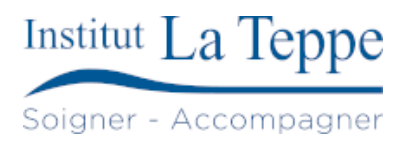

#### 4.4.1 Configuration affichage nombre (Stats)

Nous configurons un visuel Stats pour afficher le nombre total de tickets crées depuis la plage de date sélectionnée.

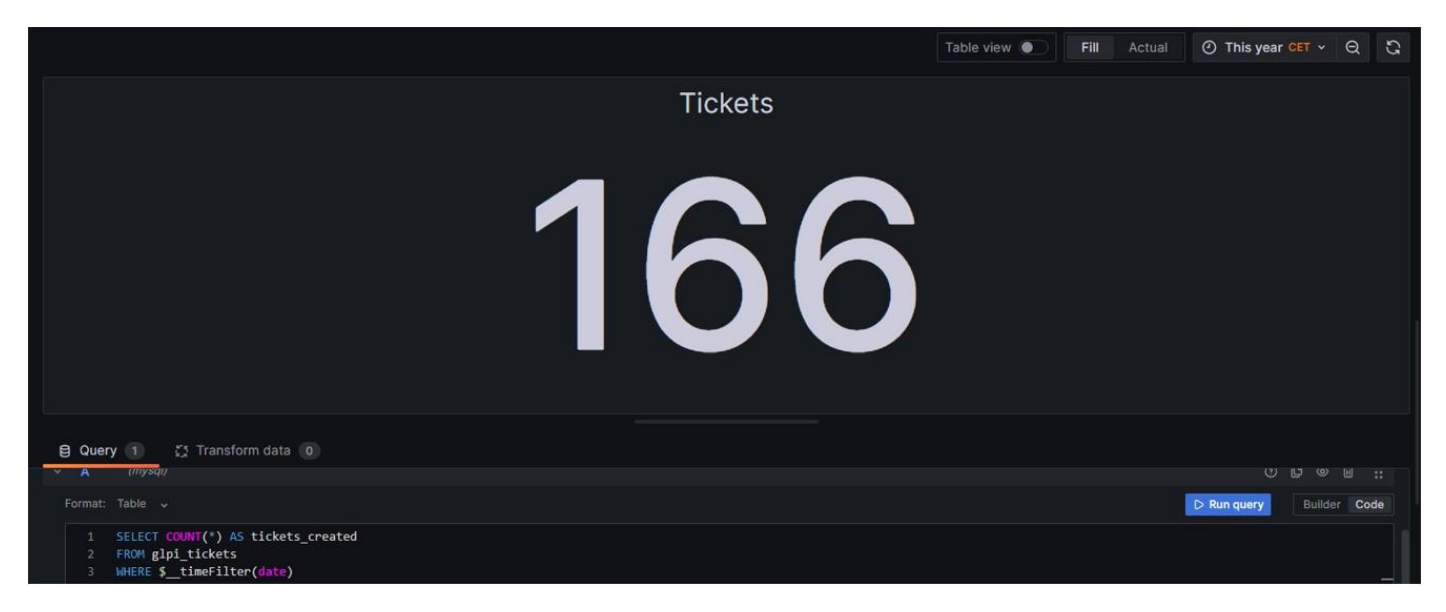

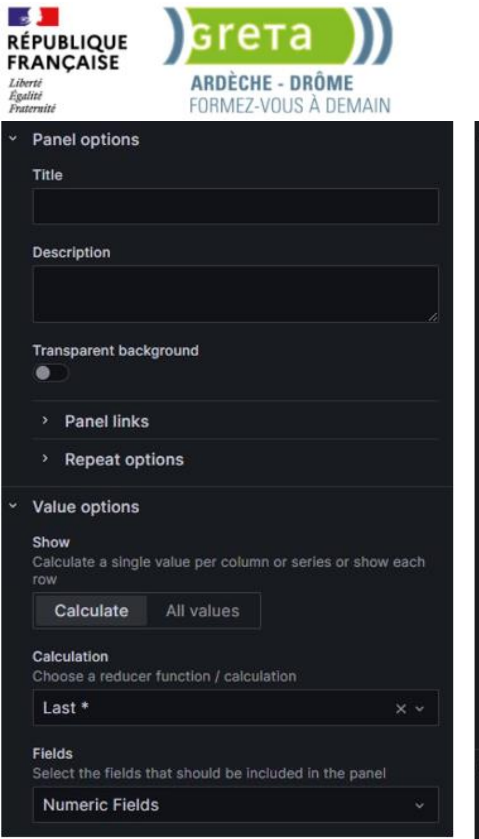

| Stat styles                                                                                     |                                                        |                      |  |
|-------------------------------------------------------------------------------------------------|--------------------------------------------------------|----------------------|--|
| Orientation<br>Layout orien                                                                     | tation                                                 |                      |  |
| Auto                                                                                            | Horizontal                                             | Vertical             |  |
| Text mode<br>Control if na                                                                      | me and value is                                        | displayed or just na |  |
| Value and                                                                                       | l name                                                 |                      |  |
| Wide layout                                                                                     |                                                        |                      |  |
| On                                                                                              | Off                                                    |                      |  |
| Color mode                                                                                      |                                                        |                      |  |
|                                                                                                 |                                                        |                      |  |
| None                                                                                            |                                                        |                      |  |
| None<br>Graph mode<br>Stat panel gi                                                             | raph / sparkline                                       | mode                 |  |
| None<br>Graph mode<br>Stat panel gr<br>None                                                     | raph / sparkline<br>Area                               | mode                 |  |
| None<br>Graph mode<br>Stat panel gr<br>None<br>Text alignme                                     | raph / sparkline<br>Area                               | mode                 |  |
| None<br>Graph mode<br>Stat panel gu<br>None<br>Text alignme<br>Auto                             | aph / sparkline<br>Area<br>ent<br>Center               | mode                 |  |
| None<br>Graph mode<br>Stat panel gr<br>None<br>Text alignme<br>Auto<br>Show percer              | raph / sparkline<br>Area<br>ent<br>Center<br>nt change | mode                 |  |
| None<br>Graph mode<br>Stat panel gr<br>None<br>Text alignme<br>Auto<br>Show percer<br>Text size | raph / sparkline<br>Area<br>ent<br>Center<br>nt change | mode .               |  |

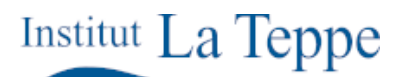

Soigner - Accompagner

|   | Auto                                                         |
|---|--------------------------------------------------------------|
|   |                                                              |
| ~ | Standard options                                             |
|   | Unit                                                         |
|   | Choose                                                       |
|   | Scale units                                                  |
|   | Automatically scale units relative to magnitude of the value |
|   | Min                                                          |
|   | Leave empty to calculate based on all values                 |
|   | auto                                                         |
|   | Max                                                          |
|   | Leave empty to calculate based on all values                 |
|   | auto                                                         |
|   | Field min/max                                                |
|   | Calculate min max per field                                  |
|   |                                                              |
|   | Decimals                                                     |
|   | auto                                                         |
|   | Display name                                                 |
|   | Change the field or series name                              |
|   | Tickets                                                      |

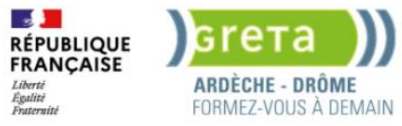

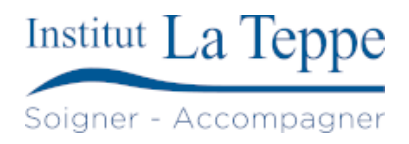

## 4.4.2 Configuration finale du Dashboard

| Туре  | Donnée affichée          | Requête SQL                                                              |
|-------|--------------------------|--------------------------------------------------------------------------|
| Stats | Tickets (total)          | SELECT COUNT(*) AS tickets_created                                       |
|       |                          | FROM glpi_tickets                                                        |
|       |                          | WHERE \$_timeFilter(date)                                                |
| Stats | Tickets en cours         | SELECT COUNT(*) AS ticket_count                                          |
|       |                          | FROM glpi_tickets                                                        |
|       |                          | WHERE (status = 2)                                                       |
|       |                          | AND \$_timeFilter(date)                                                  |
| Stats | Tickets en attente       | SELECT COUNT(*) AS ticket_count                                          |
|       |                          | FROM glpi_tickets                                                        |
|       |                          | WHERE (status = 4)                                                       |
|       |                          | AND \$_timeFilter(date);                                                 |
| Stats | Tickets fermés           | SELECT COUNT(*) AS ticket_count                                          |
|       |                          | FROM glpi_tickets                                                        |
|       |                          | WHERE (status = 6)                                                       |
|       |                          | AND \$timeFilter(date);                                                  |
| Stats | Enquêtes de satisfaction | SELECT COUNT(*) AS satisfaction_queries_filled                           |
|       | renseignées              | FROM glpi_satisfaction                                                   |
|       |                          | WHERE \$timeFilter(date_begin)                                           |
| Jauge | Ratio enquête/ticket     | SELECT                                                                   |
|       |                          | COUNT(CASE WHEN \$timeFilter(glpi_satisfaction.date_begin) THEN 1 END)   |
|       |                          | / NULLIF(COUNT(CASE WHEN \$timeFilter(glpi_tickets.date) THEN 1 END), 0) |
|       |                          | AS satisfaction_ratio FROM                                               |
|       |                          | glpi_tickets LEFT JOIN                                                   |
|       |                          | glpi_satisfaction ON glpi_tickets.id = glpi_satisfaction.id;             |
|       |                          |                                                                          |
| Jauge | Délai de réponse (sur 1) | SELECT                                                                   |
|       |                          | AVG(ID_14) AS average_id_14                                              |
|       |                          | FROM                                                                     |
|       |                          | glpi.glpi_satisfaction                                                   |
|       |                          | WHERE                                                                    |
|       |                          | \$timeFilter(date_begin);                                                |
| Jauge | Satisfaction (sur 5)     | SELECT                                                                   |
|       |                          | AVG(ID_16) AS average_id_16                                              |
|       |                          |                                                                          |
|       |                          | gipi.gipi_satisfaction                                                   |
|       |                          | WHERE                                                                    |
|       |                          | \$timeFilter(date_begin);                                                |

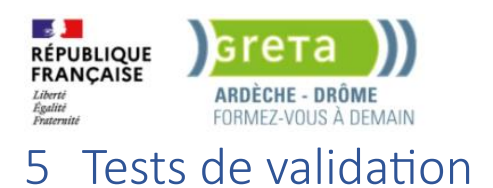

Rendu de la configuration :

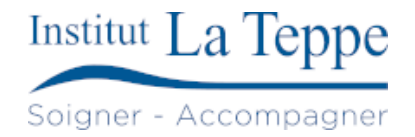

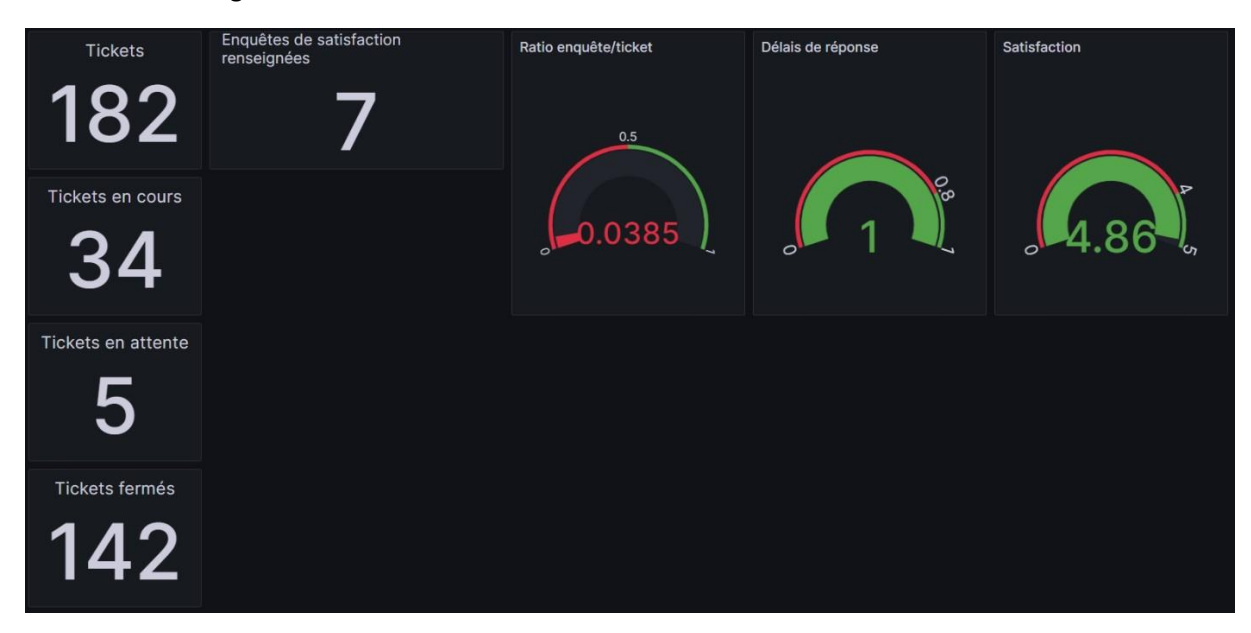

#### On peut tester le fonctionnement du sélecteur de plage de date en choisissant les 30 derniers jours.

| ☰ Accueil → Tableaux de bord → GLPI ☆ ペ |                                              |                      |                   |              |   | <ul> <li>Last 30 da</li> </ul> | ays cet ~ |
|-----------------------------------------|----------------------------------------------|----------------------|-------------------|--------------|---|--------------------------------|-----------|
| Tickets <b>80</b>                       | Enquêtes de satisfaction<br>renseignées<br>5 | Ratio enquête/ticket | Délais de réponse | Satisfaction |   |                                |           |
| Tickets en cours                        |                                              | 0.0625               |                   |              | 5 | P                              |           |
| Tickets en attente                      |                                              |                      |                   |              |   |                                |           |
| Tickets fermés                          |                                              |                      |                   |              |   |                                |           |

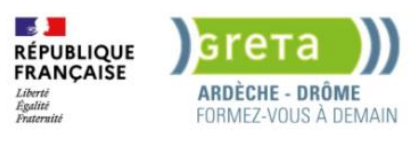

## 6 Annexes

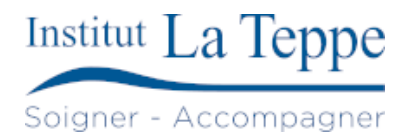

#### 6.1 Ressources externes

[1]

W. R. P. Côrtes, « How to Use Grafana for Data Visualization », Nightingale. Consulté le: 4 mars 2024. [En ligne]. Disponible sur: https://medium.com/nightingale/how-to-use-grafana-for-data-visualization-39d62276fcf9

[2]

M. Mathur, « Grafana: Powerful Metrics Analytics and Visualization », Medium. Consulté le: 4 mars 2024. [En ligne]. Disponible sur: <u>https://muditmathur121.medium.com/grafana-powerful-metrics-analytics-and-visualization-276457150594</u>

[3]

Crafting-Code, « Customizing Visualizations in Grafana: Tips and Tricks for Effective Dashboards », Medium. Consulté le: 4 mars 2024. [En ligne]. Disponible sur: <u>https://blog.devgenius.io/customizing-visualizations-in-grafana-tips-and-tricks-for-effective-dashboards5a82d3450c52</u>

[4]

« Grafana dashboards: A complete guide to all the different types you can build », Grafana Labs. Consulté le: 4 mars 2024. [En ligne]. Disponible sur: <a href="https://grafana.com/blog/2022/06/06/grafana-dashboards-a-complete-guide-to-all-the-different-types-you-can-build/">https://grafana.com/blog/2022/06/06/grafana-dashboards-a-complete-guide-to-all-the-different-types-you-can-build/</a>

[5]

« Visualizations | Grafana documentation », Grafana Labs. Consulté le: 4 mars 2024. [En ligne]. Disponible sur: https://grafana.com/docs/grafana/latest/panels-visualizations/visualizations/

[6]

« Install Grafana on Debian or Ubuntu | Grafana documentation », Grafana Labs. Consulté le: 4 mars 2024. [En ligne]. Disponible sur: https://grafana.com/docs/grafana/latest/setup-grafana/installation/debian/